## **Processing Inter-Company Transfers**

Last Modified on 03/11/2024 8:31 am CDT

The final step in processing Inter-Company Transfers is pulling them into a Purchase Invoice using the ICT Vendor. This will move the inventory to company-owned and needs to be done prior to ending the month.

## Single ICT

Add a Purchase Invoice at *Inventory / Purchase Invoice* using the *From Receipt* option. This step marks the two Purchase Receipts as *Processed* and moves the cost of the material to the receiving location.

| 🔛 Add A Purchase Invoice                                                     |                                                                                                    |                                                                                                    |                                                           |                            |                                                   |                                         |                      |
|------------------------------------------------------------------------------|----------------------------------------------------------------------------------------------------|----------------------------------------------------------------------------------------------------|-----------------------------------------------------------|----------------------------|---------------------------------------------------|-----------------------------------------|----------------------|
| <vendor id=""> Intercompa<br/>Invoice #<br/>Invoice Date 11/30/2023</vendor> | Notes Due Date 11/30/2023                                                                                                    |                                                                                                    |                                                           |                            |                                                   | Regular<br>Before 0.1<br>After Discount | Prepay<br>00 0.00    |
| Price By                                                                     | 💀 Select from Purchase Rec                                                                                                    | eipt                                                                                                    |                                                           |                            |                                                   | ×                                       | Disc Amt             |
| From Receipt Direct Aricket#> <p.0< p=""></p.0<>                             | Ticket #         △         PO           42089         42099         42101           42103         42105         42107           <         Ticket #         ○         Control #           ✓         Inter-Comp Transfers | Date         ∧           08/01/2022         07/07/2023           09/05/2023         09/05/2023           09/05/2023         11/30/2023 | Product Name Dap (18-46-00)   C Selected Produc  Ticket # | Qty Remaining<br>-2500 Lbs | Lot Number<br>SSI-123456<br>Select Al<br>Quantity | Ticket #<br>42107                       | <add on=""> PO</add> |
| <     Freight Acti                                                           |                                                                                                    |                                                                                                    | ٢                                                         |                            | Done                                              | ><br>Cancel                             | >                    |
| <freight vendor=""></freight>                                                | Print On Save                                                                                                    | Cancel                                                                                                    |                                                           |                            | Show Lot#                                         | Discoun<br>Amount Prepai<br>Ne          | t<br>t<br>t          |

After selecting the transfer(s) to process, the Purchase Invoice *From Receipt* tab displays two line items for each transfer - one for the shipping Location product and one for the receiving Location product. The *\$/Unit* for the line items reflects the cost from the shipping Location. If there is any freight on the transfer, it is applied to the receiving Location product.

| < <tr>          Actual Totals         Apply Freight</tr>                                                                                                    | AUU A                            | Purchase In                                                     | voice           |                                                 |            |          |           |      |                    |     |          |             |                                  | -                                 | - 0     |                  |
|----------------------------------------------------------------------------------------------------|----------------------------------|-----------------------------------------------------------------|-----------------|-------------------------------------------------|------------|----------|-----------|------|--------------------|-----|----------|-------------|----------------------------------|-----------------------------------|---------|------------------|
|                                                                                                    |                                  |                                                                 |                 |                                                 |            |          |           |      |                    |     |          |             |                                  |                                   |         |                  |
|                                                                                                    | <v<br>Inv<br/>Price<br/>S</v<br> | Vendor ID> Int<br>Invoice #<br>voice Date 11.<br>By<br>Vunit ST | rotal           | Intercompany Transfer Notes Due Date 11/30/2023 | ansfer     |          |           |      |                    |     |          | Befo<br>Afi | Reg<br>bre<br>Discount<br>Pay By | ular<br>0.00<br>0.00<br>t<br>Term | Prep.   | ay<br>0.0<br>0.0 |
| < 10x6##                                                                                                    | TIONIN                           | eceipt Direc                                                    |                 |                                                 |            |          |           |      |                    | -   | -        |             |                                  |                                   |         |                  |
| 1         0         2300.000         307.052         1016         4400.02         1         0.0           2         42108         Dap (18-46-00)         2500.000         367.052         Tons         468.82         0.00         SS         1         0.0            actual Totals         Apply Freight |                                  | <11CKet#>                                                       | <p.0.#></p.0.#> | Product Name                                    | Qty Recvd. | Invoiced | <\$/Unit> | U    | \$1 otal<br>459.92 | Р   | Discount | Lot #       | Lineitem                         | <                                 | Add On: | > P              |
| < <pre></pre>                                                                                                    | 1 🕨                              | 42107                                                           |                 | Dap (18-46-00)                                  | 2500.000   | 2500.000 | 367.052   | Tons | 458.82             | 븜   | 0.00     | SS          | 1                                |                                   | 0.0     | 00               |
| < <tr>         reight         Actual Total\$         Apply Freight         Total           reight Vendor&gt;         Show Lot#         Discount           Amount Prepaid         Amount Prepaid</tr>                                                                                                    |                                  |                                                                 |                 |                                                 |            |          |           |      |                    |     |          |             |                                  |                                   |         |                  |
|                                                                                                    |                                  |                                                                 |                 |                                                 |            |          |           |      |                    |     |          |             |                                  |                                   |         |                  |
| Freight     Actual Total\$      Total       Freight Vendor>     Show Lot#     Discount       Amount Prepaid     Amount Prepaid                                                                                                    |                                  |                                                                 |                 |                                                 |            |          |           |      |                    |     |          |             |                                  |                                   |         |                  |
| reight Vendor> Freight/Add-ons Discount Discount Amount Prepaid                                                                                                    | c                                |                                                                 |                 |                                                 |            |          |           |      |                    |     |          |             |                                  |                                   |         |                  |
| reight Vendor> Discount Amount Prepaid                                                                                                    | < reight                         |                                                                 | Actual Tel      | tai® v Δηρίν Frei                               | abt        |          |           |      |                    |     |          |             |                                  | Total                             |         | 0.(              |
| Allouit Flepaid                                                                                                    | <<br>reight                      |                                                                 | Actual Tot      | tai\$ v Apply Frei                              | pht        |          |           |      |                    |     |          |             | Freight/Ac                       | Total dd-ons                      |         | 0.1              |
| Create AR Invoice Print On Save Cancel                                                                                                    | <<br>reight                      | Vendor>                                                         | Actual Tol      | talS v Apply Frei                               | jht        |          |           |      |                    | _ s | how Lot# |             | Freight/Ac                       | Total dd-ons scount               |         | 0.0              |

Saving this zero dollar Purchase Invoice triggers a related warning. Select OK to continue.

If the transfer was for a specific Delivery or Blend Ticket, the receiving location should create a Ticket or Invoice for the correct customer.

## Multiple ICTs

Go to Inventory / Purchase Invoice and select Multi ICT at the bottom of the Select a Purchase Invoice screen.

| Vendor Name 🛛 🗸         | Vendor ID  | Invoice# | 🛆 Inv. Date       | Due Date   |
|-------------------------|------------|----------|-------------------|------------|
| ABC Seed Company        | ABCSeed    | 2106003  | 04/08/2022        | 05/09/2022 |
| ABC Seed Discount       | ABCDisc    | 2106004  | 04/08/2022        | 05/09/2022 |
| ABC Trucking            | ABC        | 2468     | 04/27/2022        | 05/27/2022 |
| Ace Chemical Inc        | Aceche     |          |                   |            |
| Acme Supply Distributor | ACME       |          |                   |            |
| Dukes Farm Supply       | Dukesf     |          |                   |            |
| Dynamo Farm Supply      | DyFaSupply |          |                   |            |
| Monsanto Company        | Monsanto   |          |                   |            |
|                         |            |          |                   |            |
|                         |            |          |                   |            |
|                         |            |          |                   |            |
| Vendor Name             | •          |          | Invoice #         |            |
| Location 00MAIN         | ~          |          | Purchase Invoices | All        |
| Filter                  |            |          | L                 |            |
| PO Num O PR Num         |            |          |                   |            |
|                         |            |          |                   |            |
|                         |            |          |                   |            |

The Select ICT window appears. Select the Inter-Company Transfers to be processed and choose Import.

**Note:** If the ICT was created from a Blend Ticket using the *Ship From* feature, the Blend Ticket number is populated in the *Notes* column.

| htercompa         42085         06/07/2019         00MAIN         01IND         42085           ntercompa         42087         03/12/2021         01IND         00MAIN         42088         DT # 12000           tercompa         42089         03/01/2022         01IND         00MAIN         42090         DT # 14000           tercompa         42099         07/07/2023         00MAIN         01IND         42100         DT # 12000           tercompa         42101         09/05/2023         01IND         00MAIN         42102         DT # 12000           tercompa         42103         09/05/2023         01IND         00MAIN         42104         DT # 12000           tercompa         42103         09/05/2023         01IND         00MAIN         42104         DT # 12000           tercompa         42103         09/05/2023         01IND         00MAIN         42104         DT # 12000 |         | Notes       | ICTOffsetTicket | Load # | Control # | To     | From   | Ship Date  | A Ticket # | /endor ID |
|----------------------------------------------------------------------------------------------------|---------|-------------|-----------------|--------|-----------|--------|--------|------------|------------|-----------|
| tercompa         42087         03/12/2021         01IND         00MAIN         42088         DT # 12000           tercompa         42089         08/01/2022         01IND         00MAIN         42090         DT# 14000           tercompa         42099         07/07/2023         00MAIN         01IND         42100         DT# 12000           tercompa         42101         09/05/2023         01IND         00MAIN         42102         DT # 12000           tercompa         42103         09/05/2023         01IND         00MAIN         42104         DT # 12000           tercompa         42103         09/05/2023         01IND         00MAIN         42104         DT # 12000           tercompa         42105         09/05/2023         01IND         00MAIN         42104         DT # 12000                                                                                                    |         | -           | 42086           |        |           | 01IND  | 00MAIN | 06/07/2019 | 42085      | tercompa  |
| tercompa         42089         08/01/2022         01IND         00MAIN         42090         DT# 14000           tercompa         42099         07/07/2023         00MAIN         01IND         42100         DT# 12000           tercompa         42101         09/05/2023         01IND         00MAIN         42102         DT # 12000           tercompa         42103         09/05/2023         01IND         00MAIN         42104         DT # 12000           tercompa         42105         09/05/2023         01IND         00MAIN         42104         DT # 12000                                                                                                    | 0000059 | DT # 120000 | 42088           |        |           | 00MAIN | 01IND  | 03/12/2021 | 42087      | tercompa  |
| tercompa         42099         07/07/2023         00MAIN         01IND         42100         DT#12000           tercompa         42101         09/05/2023         01IND         00MAIN         42102         DT#12000           tercompa         42103         09/05/2023         01IND         00MAIN         42104         DT #12000           tercompa         42105         09/05/2023         01IND         00MAIN         42104         DT #12000           tercompa         42105         09/05/2023         01IND         00MAIN         42106         DT #12000                                                                                                    | 0000035 | DT# 1400000 | 42090           |        |           | 00MAIN | 01IND  | 08/01/2022 | 42089      | tercompa  |
| tercompa         42101         09/05/2023         01/ND         00MAIN         42102         DT # 12000           tercompa         42103         09/05/2023         01/ND         00MAIN         42104         DT # 12000           tercompa         42105         09/05/2023         01/ND         00MAIN         42106         DT # 12000           tercompa         42105         09/05/2023         01/ND         00MAIN         42106         DT # 12000                                                                                                    | 0000075 | DT# 1200000 | 42100           |        |           | 01IND  | 00MAIN | 07/07/2023 | 42099      | tercompa  |
| tercompa 42103 09/05/2023 01IND 00MAIN 42104 DT # 12000<br>tercompa 42105 09/05/2023 01IND 00MAIN 42106 DT # 12000                                                                                                    | 0000077 | DT # 120000 | 42102           |        |           | 00MAIN | 01IND  | 09/05/2023 | 42101      | tercompa  |
| tercompa 42105 09/05/2023 01IND 00MAIN 42106 DT # 12000                                                                                                    | 0000078 | DT # 120000 | 42104           |        |           | 00MAIN | 01IND  | 09/05/2023 | 42103      | tercompa  |
|                                                                                                    | 0000078 | DT # 120000 | 42106           |        |           | 00MAIN | 01IND  | 09/05/2023 | 42105      | tercompa  |
| tercompa 42107 11/30/2023 00MAIN 01IND 42108                                                                                                    |         |             | 42108           |        |           | 01IND  | 00MAIN | 11/30/2023 | 42107      | tercompa  |
| Vendor ID                                                                                                    |         |             |                 |        |           |        |        |            | Vendor ID  |           |

The Add A Purchase Invoice window appears for the first transfer selected. Verify the quantities and prices on the *From Receipt* tab. If incorrect information is displayed, corrections may be made or the transaction may be skipped by selecting **Skip**. If everything is correct, choose **Save** to save the Purchase Invoice and move to the next transaction.

| <v6< th=""><th></th><th>involce</th><th></th><th></th><th></th><th></th><th></th><th></th><th></th><th></th><th></th><th></th><th></th><th></th><th></th></v6<> |                                                                  | involce            |                                                 |            |           |           |     |         |     |           |             |                               |                           |        |                   |
|----------------------------------------------------------------------------------------------------|------------------------------------------------------------------|--------------------|-------------------------------------------------|------------|-----------|-----------|-----|---------|-----|-----------|-------------|-------------------------------|---------------------------|--------|-------------------|
| Price E                                                                                                    | endor ID> Int<br>Invoice # IC<br>oice Date 11<br>By<br>Unit O \$ | T42107<br>730/2023 | Intercompany Transfer Notes Due Date 11/30/2023 |            |           |           |     |         |     |           | Befo<br>Afi | Reg<br>ter Discount<br>Pay By | ular<br>0.00<br>t<br>Terr | Prepa  | ay<br>0.<br>ac Ai |
|                                                                                                    | <ticket#></ticket#>                                              | *<br>  ~P.O. #>    | Product Name                                    | Oty Recycl | Invoiced  | <\$/Units | []  | \$Total |     | Discount  | 1.01.#      | Lineitem                      |                           | <4d Op |                   |
|                                                                                                    | 42107                                                            | SP.0.#2            | Dap (18-46-00)                                  | -2500.000  | -2500.000 | 367.052   | Lbs | -458.82 | Ē   | Discourie | SS SS       | 1                             |                           | 0.0    | 0                 |
|                                                                                                    | 42108                                                            |                    | Dap (18-46-00)                                  | 2500.000   | 2500.000  | 367.052   | Lbs | 458.82  | 븜   |           | SS          | 1                             |                           | 0.0    | 0                 |
|                                                                                                    |                                                                  |                    |                                                 |            |           |           |     |         |     |           |             |                               |                           |        |                   |
|                                                                                                    |                                                                  |                    |                                                 |            |           |           |     |         |     |           |             |                               |                           |        |                   |
| 1                                                                                                    |                                                                  |                    |                                                 |            |           |           |     |         |     |           |             |                               |                           |        |                   |
| eight                                                                                                    |                                                                  |                    | Apply Freid                                     | nt         |           |           |     |         |     |           |             |                               | Total                     |        | 0                 |
| eight                                                                                                    |                                                                  |                    | ~ Apply Freig                                   | nt         |           |           |     |         |     |           |             | Freight/A                     | Total dd-ons              |        | 0                 |
| reight \                                                                                                    | Vendor>                                                          |                    | ✓ Apply Freight                                 | ht         |           |           |     |         | □ s | how Lot#  |             | Freight/A                     | Total dd-ons iscount i    |        | 0000              |